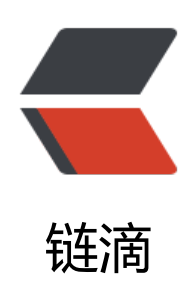

## 如何在 Hyper-V 虚拟机上安装系统

作者: luomuren

- 原文链接: https://ld246.com/article/1618156060875
- 来源网站:链滴
- 许可协议:署名-相同方式共享 4.0 国际 (CC BY-SA 4.0)

```
<blockguote>
Hyper-V 是微软自带的虚拟机,那么如何在其中安装系统呢?
</blockquote>
<h2 id="工具-原料">工具/原料</h2>
< u >
Hyper-V
系统 ISO 镜像
<h2 id="方法-步骤">方法/步骤</h2>
<0>
开启 Hyper-V。
</0|>
<blockquote>
注意计算机必须是 64 位系统,否则无法使用!
</blockguote>
(不会的参照: <a href="https://ld246.com/forward?goto=http%3A%2F%2Fjingyan.baidu."</p>
om%2Farticle%2Fea24bc399d45bbda62b33136.html" target=" blank" rel="nofollow ugc">ht
p://jingyan.baidu.com/article/ea24bc399d45bbda62b33136.html</a>) 
1<a href="https://ld246.com/forward?goto=https%3A%2F%2Fjingyan.baidu.com%2Fartic"
e%2Fea24bc399d45bbda62b33136.html" target=" blank" rel="nofollow ugc">win10 10159
本如何开启 Hyper-V?</a><br>
2. 选择虚拟机下的服务器,在右侧点击新建,选择虚拟机。
<br>
3.点击下一步。 
 < br >
4. 输入名称和储存位置(储存位置可改可不改) 
 < br >
5.选择代数(推荐第一代,部分电脑在使用第二代时会出现 BUG)
 < br >
6. 分配内存(注意:所填内存不可大于电脑本身内存,如果电脑内存为4G,建议填1024MB) 
<br>
7. 设置网络连接, 一般只有"未连接"。
 < br >
8. 设置虚拟磁盘内存。(多大都可以,不过是虚拟的,当然存不了超出虚拟机安装位置所在磁盘的容
储存大小) 
 < br >
9. 安装选项选择"从镜像文件安装"。
 < br >
10. 选择镜像文件。 
 < br >
11. 点击下一步。
 < br >
12. 检查安装信息,无误,点击"完成"。
 < br >
13. 选择刚刚配置的虚拟机,在右侧点击连接。
 < br >
14. 虚拟机连接后,点击左上角的绿色按钮开启虚拟机。(如图)
 < br >
15. 进入系统安装。照常规的系统安装即可。
```